## Cal State Fullerton.

Human Resources and Inclusive Excellence
Applicant Guide

## <u>Welcome</u>

Cal State Fullerton invites you to explore positions for a career. Human Resources and Inclusive Excellence is pleased to provide job seekers with an automated recruitment system of our current job openings. Our career opportunities are updated every Thursday. Job seekers can search the database by specific criteria and submit resumes online. <u>hr.fullerton.edu/careers</u>

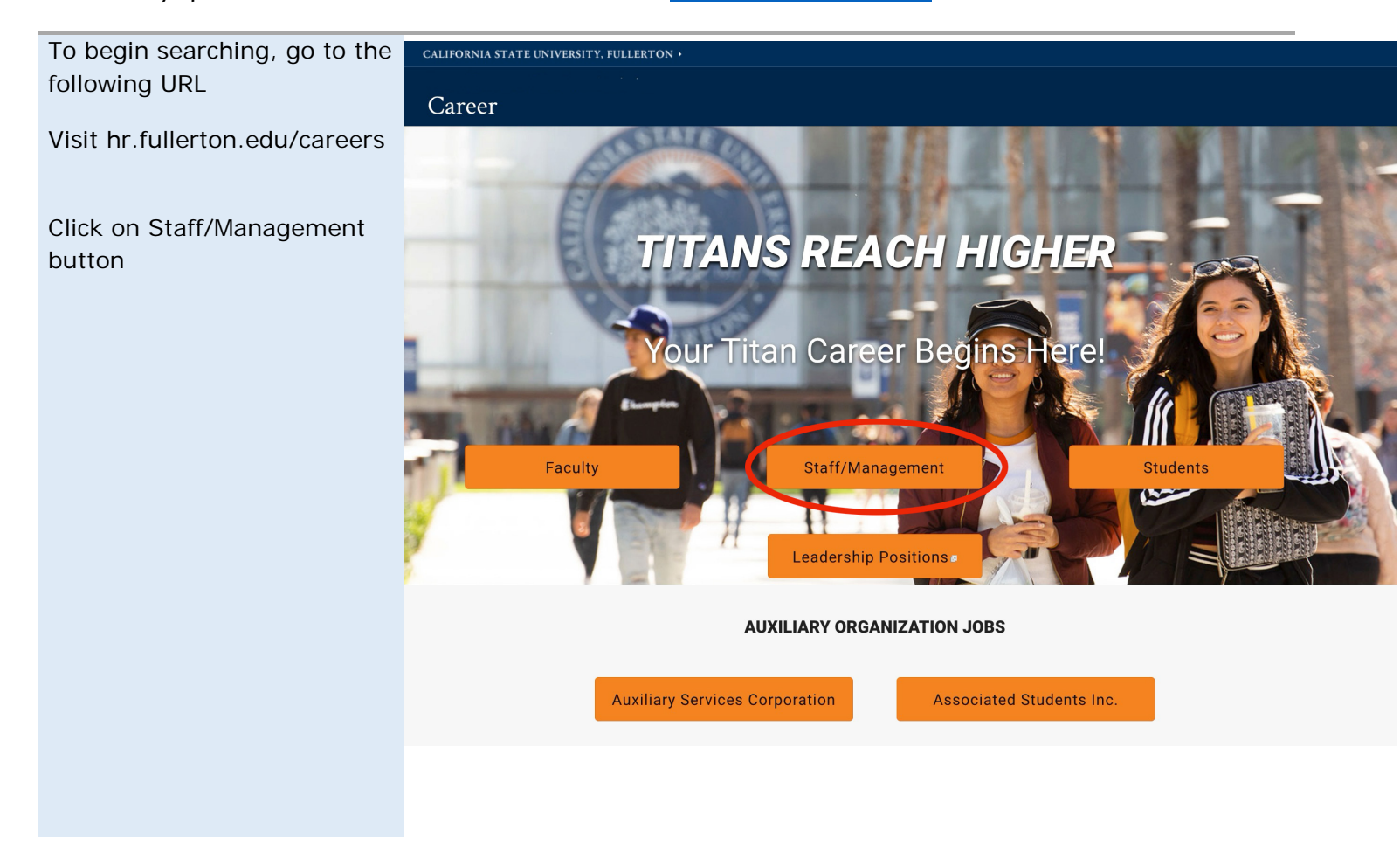

Once you have clicked on Staff/Management, you will be directed to the Staff Recruitment landing page.

Click on Regular Staff and Management to view our complete job posting.

Click on Emergency Hire to apply to any short-term temporary positions.

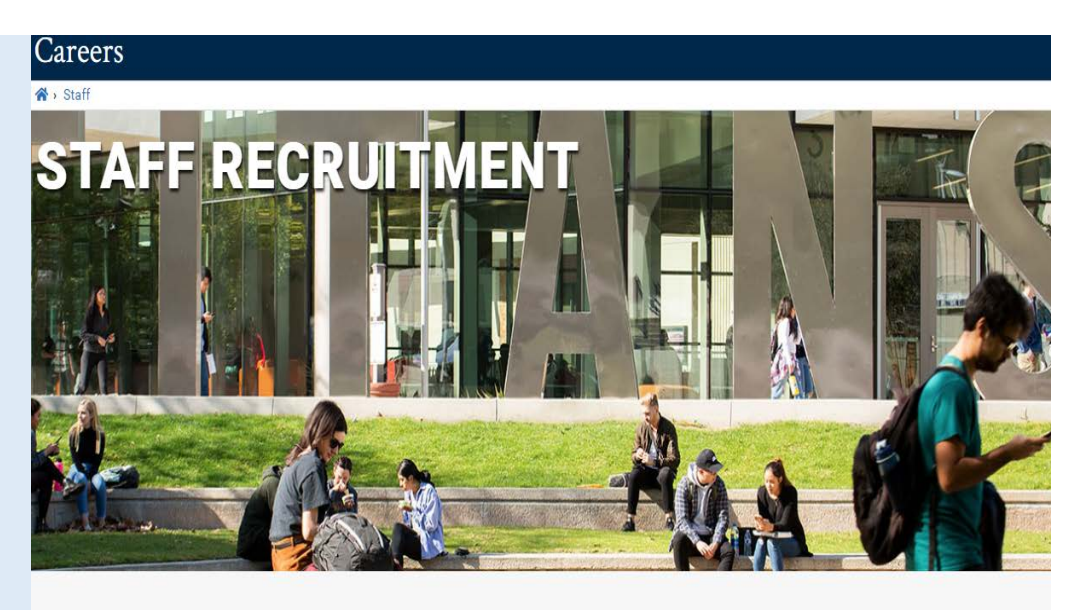

Select the Emergency Hire button to apply and be considered for positions needed for a short-term Select the Regular Staff and Management button to access our listing of opportunities for long-term positions

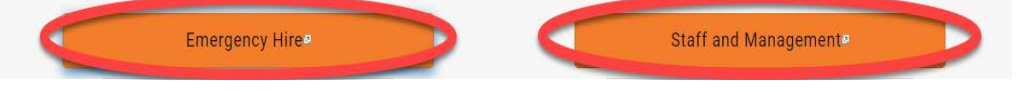

## **Emergency Hire Jobs**

Apply here to be considered for positions that are short-term.

Click on the Temporary Pool link if you are interested in any available temporary work.

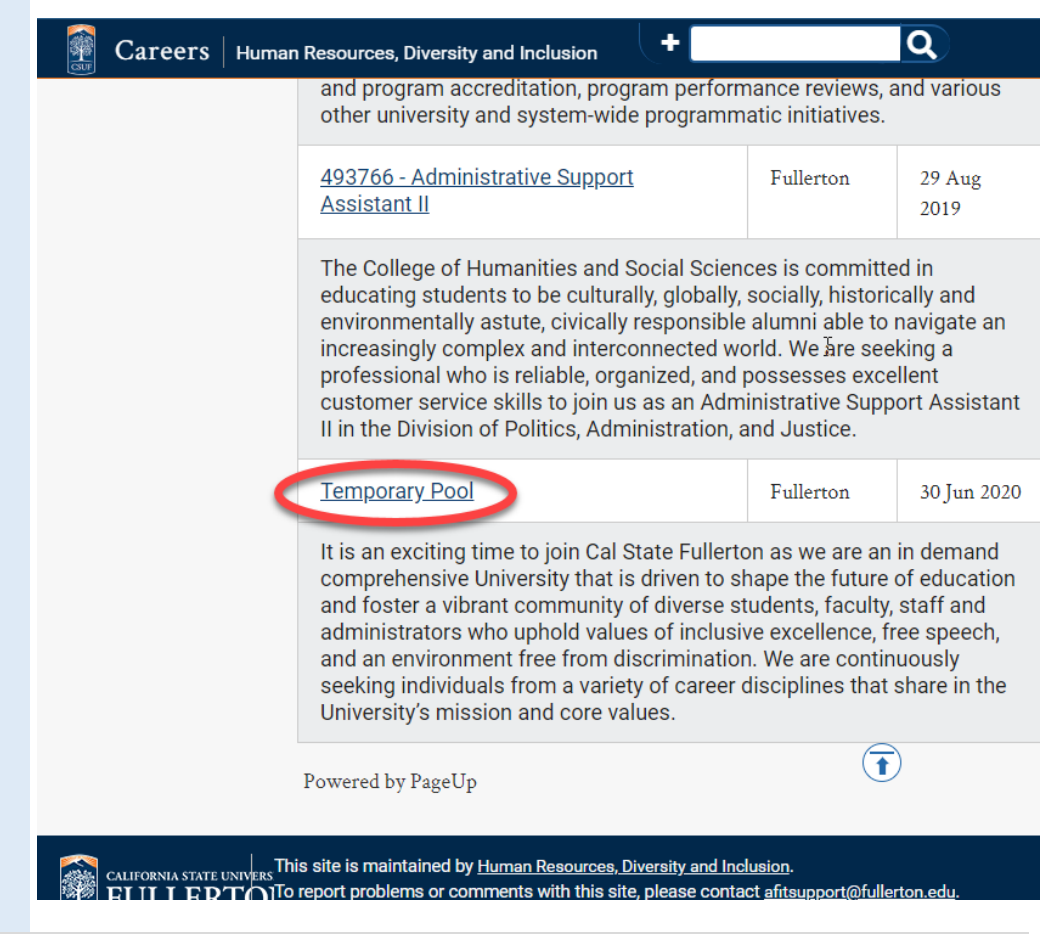

## Staff and Management Positions

Here is a listing of all available positions on campus.

Click on any position you are interested in to view the job announcement and qualifications of the position.

🖂 Send me jobs like these Job Alerts Search results Applicant Login® Position Position Search And Filters 494560 - Engineering and Computer Science College Career Specialist (Student Position Search Services Professional III) Work Type To prepare Titans for their future career success by utilizing Career Success Center res Instructional Faculty action. Temporary/Lecturer (0) Instructional Faculty – Tenured/Tenure-494592 - Custodian (Short-term Temporary Hourly Pool) Temporary assignments Track (0) are typically 60 days or less and carry no benefits. Management (MPP) (2) Capital Programs and Facilities Management is committed to planning, developing, and Staff (16) learning and working environment for the campus community. Capital Programs and Fa resources and assets and is responsible for the development of the University's facilitie project development, construction, as well as facilities operations and maintenance inc Locations trade services, mechanical and electrical, and recycling services. We are seeking an exc Southern California 494591 - Groundsworker (Short-term Temporary Hourly Pool) Temporary Fullerton (18) assignments are typically 60 days or less Categories The Capital Programs and Facilities Management Department is committed to planning high-quality learning and working environment for the campus community. We are seek Appointment Type Groundsworker. At-Will (a)

Once you have selected the position you are interested in and reviewed the posting, you may proceed to apply.

Click on Apply now button

As a new applicant, you will be prompted to create an account.

| 🗿 Careers   Huma                                      | n Resources, Diversity a                                                                                     | nd Inclusion +                      |  |
|-------------------------------------------------------|----------------------------------------------------------------------------------------------------|-------------------------------------|--|
| Position Search<br>And Filters                        | ♣ Job Alerts                                                                                                 | 上 Applicant Login 🕫                 |  |
| Position Search                                       | 493821 -                                                                                                    | Administrative Support              |  |
| Work Type                                             | Assistan                                                                                                    | t II                                |  |
| ✓ Staff (1)                                           | Job no: 493821<br>Work type: Staff                                                                           | Apply now                           |  |
| Southern California                                   | Location: Fullertor                                                                                          |                                     |  |
| <ul> <li>Fullerton (1)</li> <li>Categories</li> </ul> | <b>Categories:</b> Unit 7 - CSUEU - Clerical and Administrative Support Services,<br>Probationary, Full Time |                                     |  |
| Appointment Type Probationary (1)                     | Job Title                                                                                                    | Administrative Support Assistant II |  |
| Bargaining Unit Unit 7 - CSUEU - Clerical and         | Classification                                                                                               | Administrative Support Assistant II |  |
| Administrative<br>Support Services (1)                | AutoReqId                                                                                                    | 493821                              |  |
| Time Basis Full Time (1)                              | Desertement                                                                                                  |                                     |  |
|                                                       | Department                                                                                                   | H55-Liberal Studies                 |  |
|                                                       | Sub-Division                                                                                                 | Humanities and Social Sciences      |  |
|                                                       |                                                                                                    |                                     |  |

| If you are a returning                              | 🗿 Careers   Human                                                                                                    | n Resources, Diversity a                                | nd Inclusion +                            | Q                   |  |
|-----------------------------------------------------|----------------------------------------------------------------------------------------------------|---------------------------------------------------------|-------------------------------------------|---------------------|--|
| your account.                                       | Position Search<br>And Filters                                                                                                    | A Job Alerts                                            | ▲ Applicant Login 🖻                       |                     |  |
| Other actions in your                               | Position Search                                                                                                    | 493821 -                                                | Administrative S                          | upport              |  |
| Portal on next page).                               | Work Type                                                                                                    | Assistan                                                | t II                                      |                     |  |
| Check the status of applications                    | Locations                                                                                                    | Work type: Staff                                        |                                           | Apply now           |  |
|                                                     | Southern California                                                                                                    | <b>Location:</b> Fullerton<br><b>Categories:</b> Unit 7 | ا<br>- CSUEU - Clerical and Administrativ | e Support Services, |  |
| Opdate incomplete     applications                  | Categories<br>Appointment Type                                                                                                    | Time                                                    |                                           |                     |  |
| <ul> <li>Check the status of<br/>posting</li> </ul> | <ul> <li>Probationary (1)</li> <li>Bargaining Unit</li> <li>Unit 7 - CSUEU -<br/>Clerical and<br/>Administrative<br/>Support Services (1)</li> <li>Time Basis</li> <li>Full Time (1)</li> </ul> | Job Title                                               | Administrative Support Assistant II       |                     |  |
|                                                     |                                                                                                    | Classification                                          | Administrative Support Assistant II       |                     |  |
|                                                     |                                                                                                    | AutoReqId                                               | 493821                                    |                     |  |
|                                                     |                                                                                                    | Department                                              | HSS-Liberal Studies                       | Ī                   |  |
|                                                     |                                                                                                    | Sub-Division                                            | Humanities and Social Sciences            |                     |  |
|                                                     |                                                                                                    |                                                         |                                           |                     |  |

| Begin application                                                                                                    |
|----------------------------------------------------------------------------------------------------|
| E-mail address:<br>By continuing, you agree that you have<br>read our Privacy Statement<br>Next                                                    |
| Existing applicants:<br>If you have previously applied for a position with us, please use the<br>same e-mail address as your previous application. |
| This will assist us in processing your application as quickly as possible. You can update your e-mail address upon starting your application.      |
|                                                                                                    |

Complete the application by answering all necessary questions and required fields, and attach any related documents (resume, cover letter, diversity statement, etc.)

Once you have attached a Resume to an application, the system will save your documents in your profile. Mandatory fields are marked with an asterisk (\*).

| Personal details |                     | = |
|------------------|---------------------|---|
|                  | First name:*        |   |
|                  | Middle name:        |   |
|                  | Last name:*         |   |
|                  | Preferred name:     | 6 |
|                  | E-mail address:*    |   |
|                  | Home address:*      |   |
|                  |                     |   |
|                  | City:*              |   |
|                  | Country:*           |   |
|                  | Select              | • |
|                  | State / Territory:* |   |
|                  | Salart              | • |

| Upload Document                                                                               |                                                                                                    |                                                                       |
|-----------------------------------------------------------------------------------------------|----------------------------------------------------------------------------------------------------|-----------------------------------------------------------------------|
| opioad Document                                                                               | Document Uploads                                                                                                    |                                                                       |
| Documents can easily be<br>uploaded into your account<br>through:<br>• Your file<br>• Dropbox | To upload a file:<br>1. Click 'Browse' and select the file from your comp<br>2. Click 'Upload', this may take a few minutes depending<br>To delete a file that you have uploaded, click 'Delete'.<br>Please attach your cover letter | uter.<br>ing on the speed of your internet connection.<br>Upload file |
| <ul> <li>Google Drive</li> <li>Resume, CV, or any other required documents here</li> </ul>    |                                                                                                    | Google Drive                                                          |
|                                                                                               | Please attach your curriculum vitae (cv) or resume                                                                                                    | Most recent resume last updated: 19 Jul 2019 - or -                   |
|                                                                                               | Discourse of any supervise designed to if any indi                                                                                                    | Google Drive                                                          |
|                                                                                               | Diversity statement                                                                                                    | Upload file                                                           |
|                                                                                               | Other supporting document                                                                                                    | Google Drive                                                          |
|                                                                                               | 3 Fullerton.                                                                                                    | Continue Save and exit                                                |
| Candidate Portal                                                                              |                                                                                                    |                                                                       |
| Update your profile and/or resume.                                                            | Home Update profile                                                                                                    | Update resumé Account                                                 |
|                                                                                               |                                                                                                    |                                                                       |

View the status of the position(s) you applied for or revisit any incomplete applications.

| ncomplete applications                                                                            |                  |                   |        |             |
|---------------------------------------------------------------------------------------------------|------------------|-------------------|--------|-------------|
| Payroll Technician II (493416)                                                                    |                  | Complete applicat |        | Withdraw    |
| Fullerton                                                                                         |                  |                   |        |             |
| Applications close 26 Sep 2019 at 9:00pm Pacific Standard Time.                                   |                  |                   |        |             |
| ubmitted applications                                                                             |                  |                   |        |             |
| Please note that offer documents can be retrieved from within the view application link of the jo | ob.              |                   |        |             |
| <ul> <li>Human Resources Assistant (Admin Support Assistant II) (493599)</li> </ul>               | Vie              | ew application    | Update | e reference |
| Fullerton                                                                                         |                  |                   |        |             |
| Application submitted 19 Jul 2019 at 8:33am PST.                                                  |                  |                   |        |             |
| Current status: Congratulations                                                                   |                  |                   |        |             |
| <ul> <li>Temporary Pool (493026)</li> </ul>                                                       | View application | Update refer      | ences  | Withdrav    |
| Fullerton                                                                                         |                  |                   |        |             |
| Application submitted 2 Apr 2019 at 3:00pm PST.                                                   |                  |                   |        |             |
| Current status: Application Received                                                              |                  |                   |        |             |
|                                                                                                   |                  |                   |        | Powered     |